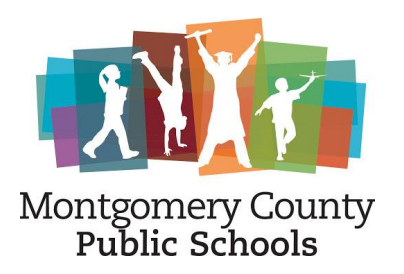

### Returning Student Registration Student Profile Updates

## It's as easy as 1, 2, 3

## 1 - Complete Returning Registration Forms

Video Instructions

#### Log into Parent Portal from www.mcps.org

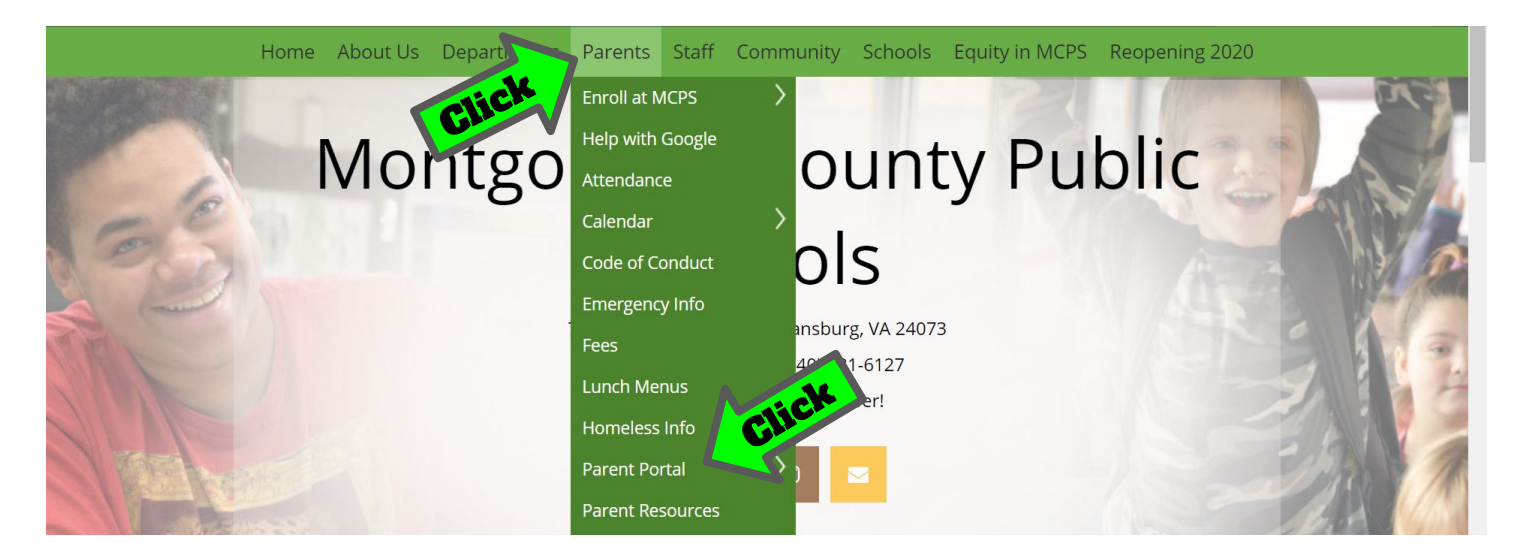

#### Choose Forms from the left side menu

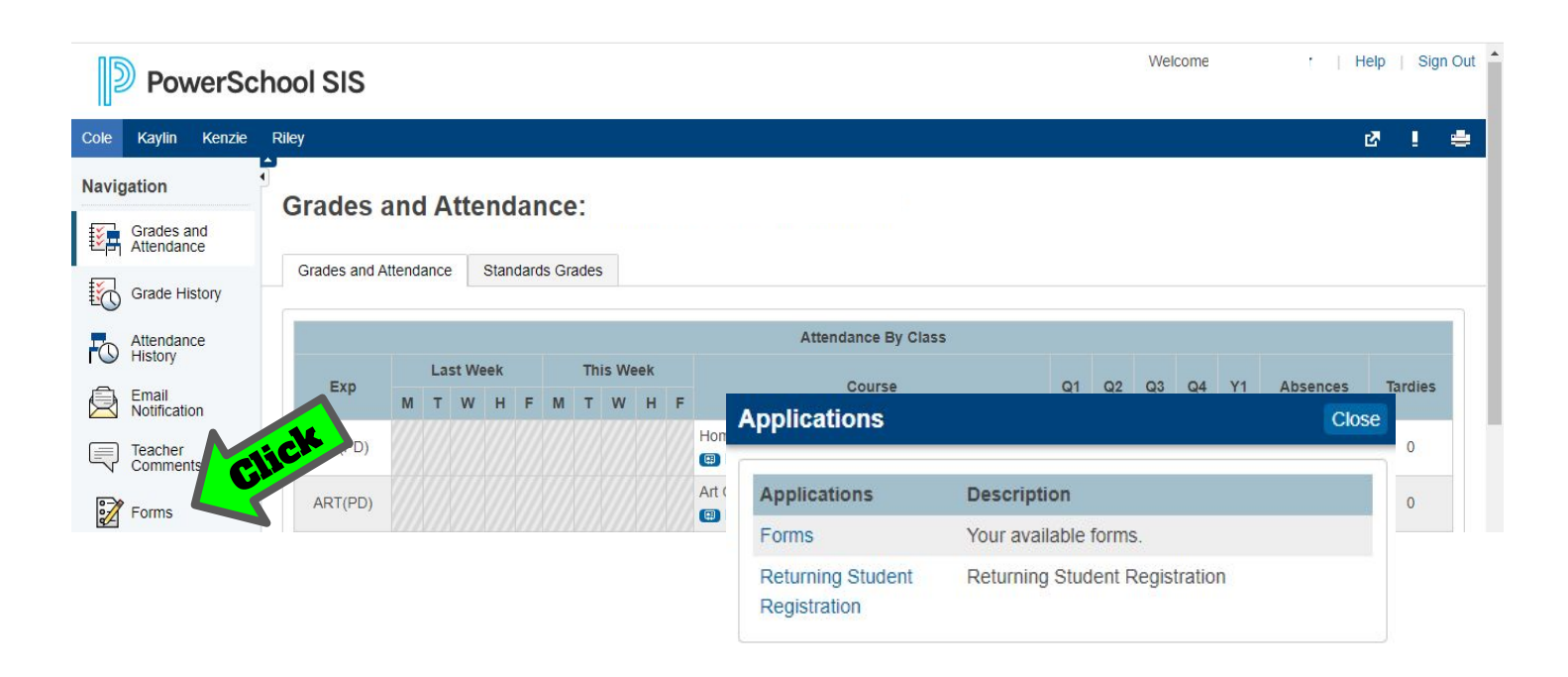

#### Click on Form 01 to begin the process

| General Forms       | Class Forms Enrollment Student Support                            |                                                                         |
|---------------------|-------------------------------------------------------------------|-------------------------------------------------------------------------|
| Your preferences h  | aven't been configured.                                           |                                                                         |
| To configure if and | how you'll receive notifications for forms, please use the button | below to set your preferences.                                          |
| Forms to be co      | mpleted by Project                                                |                                                                         |
| Status              | Form Name CIL                                                     | Form Description                                                        |
| Empty               | 01-CPS-Returning Student Demographic Information<br>Update        |                                                                         |
| Empty               | 02-CPS-Returning Student Emergency Contact Information<br>Update  |                                                                         |
| Empty               | 03-CPS-Directory Consent                                          |                                                                         |
| 🟉 Empty             | 04-CPS-Technology Agreements                                      |                                                                         |
| Empty               | 05-CPS-Code of Student Conduct                                    |                                                                         |
| Empty               | 06-CPS-COVID-19 Health Commitment                                 |                                                                         |
| Submitted           | 07-CPS-Daily Transportation                                       |                                                                         |
| Submitted           | 08-CPS-Handbook Acknowledgement                                   | Handbook Acknowledgement                                                |
| 🟉 Supmitted         | IU-INCPS Free and Reduced Lunch Application<br>Acknowledgement    |                                                                         |
| Empty               | 11-MCPS-KidGuard                                                  | Student Accident Insurance soluti<br>protect students in Public Schools |
|                     | 12 Theolescent                                                    |                                                                         |

Click

Submit 

on proceed to each Form

| For Weather Related Early Dismissals my child | Other Transportation - Weather Related Dismissal Bus Number Weather Related Dismissal |  |  |  |  |  |  |  |
|-----------------------------------------------|---------------------------------------------------------------------------------------|--|--|--|--|--|--|--|
| will:                                         | Submit for Family                                                                     |  |  |  |  |  |  |  |
| *                                             |                                                                                       |  |  |  |  |  |  |  |
| Walker                                        | Submit & Jump to                                                                      |  |  |  |  |  |  |  |
| Car Rider                                     | Form Listing                                                                          |  |  |  |  |  |  |  |
| After school childcare at CPS                 | CPS Daily Transportation                                                              |  |  |  |  |  |  |  |
| MCPS Bus                                      | CPS Handbook Acknowledgement                                                          |  |  |  |  |  |  |  |
| Day Care Van                                  | MCPS Free and Reduced Lunch Application                                               |  |  |  |  |  |  |  |
| Other                                         | MCPS Health Information Form                                                          |  |  |  |  |  |  |  |
|                                               | Thank you!                                                                            |  |  |  |  |  |  |  |

Confirm all Forms are in a Pending status Once the school verifies the information it will show an Approved status

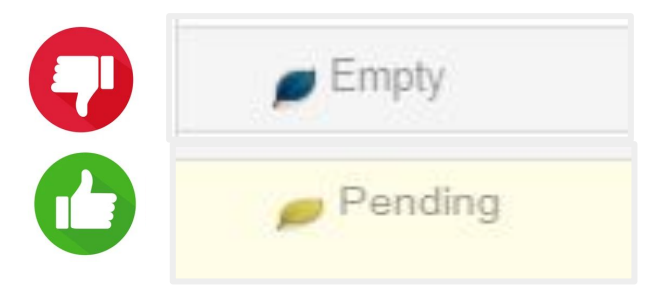

## 2 - Complete SchoolCare Medical Updates

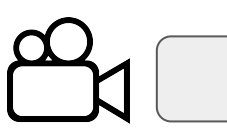

Video Instructions

**Click the SchoolCare Link from the Navigation Menu** 

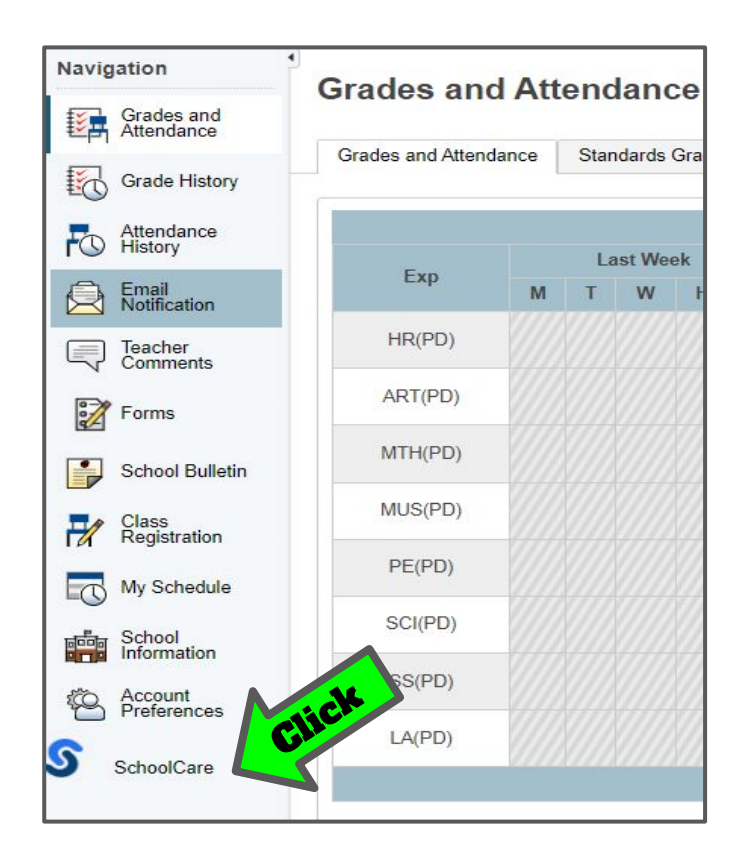

#### Complete all SchoolCare information

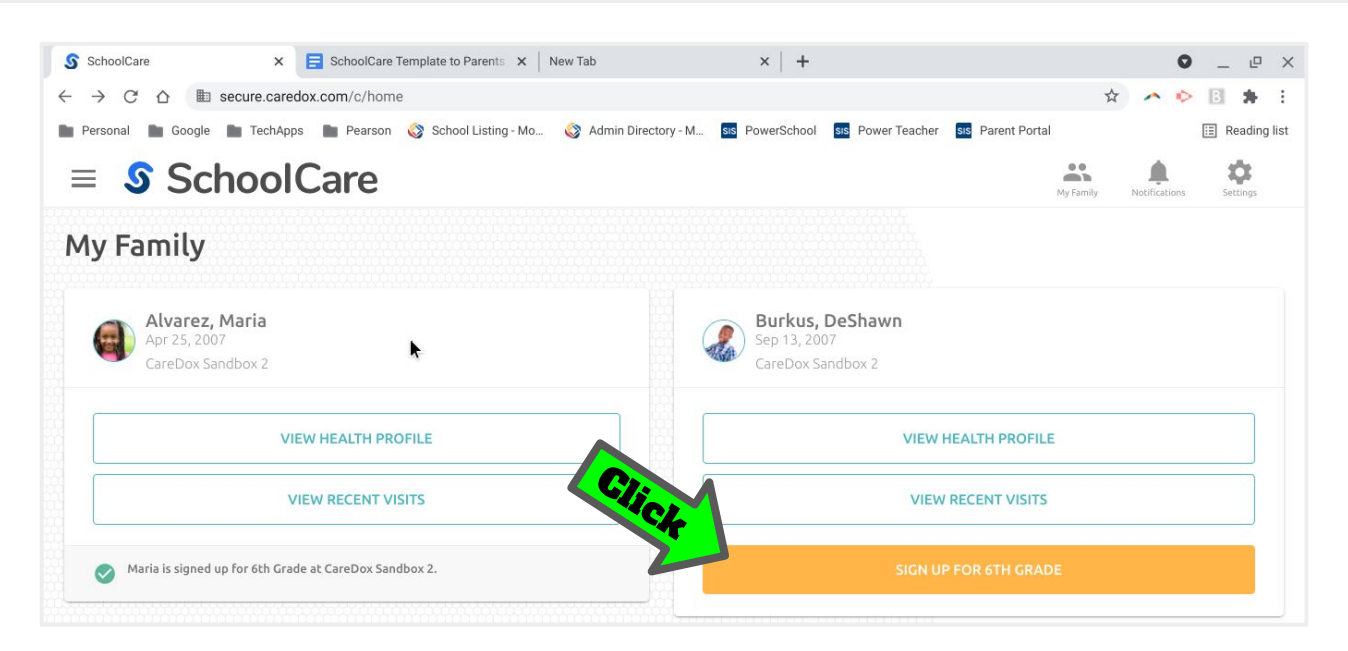

# 3 - Repeat Steps 1 & 2 for additional children, otherwise you are done!!

| D PowerSc                | Click        |                     | Cł      | 100<br>St | ose<br>tud | e N<br>len | iex<br>it               | ٢t |                     |           |            | We      | lcome   |  | H    | elp  <br>Z ! | Sig |
|--------------------------|--------------|---------------------|---------|-----------|------------|------------|-------------------------|----|---------------------|-----------|------------|---------|---------|--|------|--------------|-----|
| avigation                | Grades       | and (               | Attend  | anc       | ٥.         |            |                         |    |                     |           |            |         |         |  |      |              |     |
| Grades and<br>Attendance | orades       | unur                | itterio | une       |            |            |                         |    |                     |           |            |         |         |  |      |              |     |
| Grade History            | Grades and a | Attendanc           | e Stan  | dards G   | Grades     |            |                         |    |                     |           |            |         |         |  |      |              |     |
| Attendance               |              |                     |         |           |            |            |                         |    | Attendance By Class | S         |            |         |         |  |      |              |     |
| J Email                  | Exp          | Last Week This Week |         |           |            | Course     | Q1 Q2 Q3 Q4 Y1 Absences |    |                     |           |            | Tard    | lies    |  |      |              |     |
| Notification             |              | МТ                  | W H     | FM        | ITW        | / Н        | F                       | A  | pplications         |           |            |         |         |  | Clos | e            |     |
| Teacher<br>Comments      | ICK ID)      | (//)(/              |         |           |            |            |                         |    |                     |           |            |         |         |  |      | 0            | 61  |
| Forms                    | ART(PD)      |                     |         |           |            |            | Art                     |    | Applications        | Descript  | ion        |         |         |  |      | 0            | r.  |
|                          |              |                     |         |           |            |            | <u>"</u>                |    | Forms               | Your ava  | ilable for | ms.     |         |  |      |              |     |
|                          |              |                     |         |           |            |            |                         |    | Returning Student   | Returning | g Studen   | t Regis | tration |  |      |              |     |

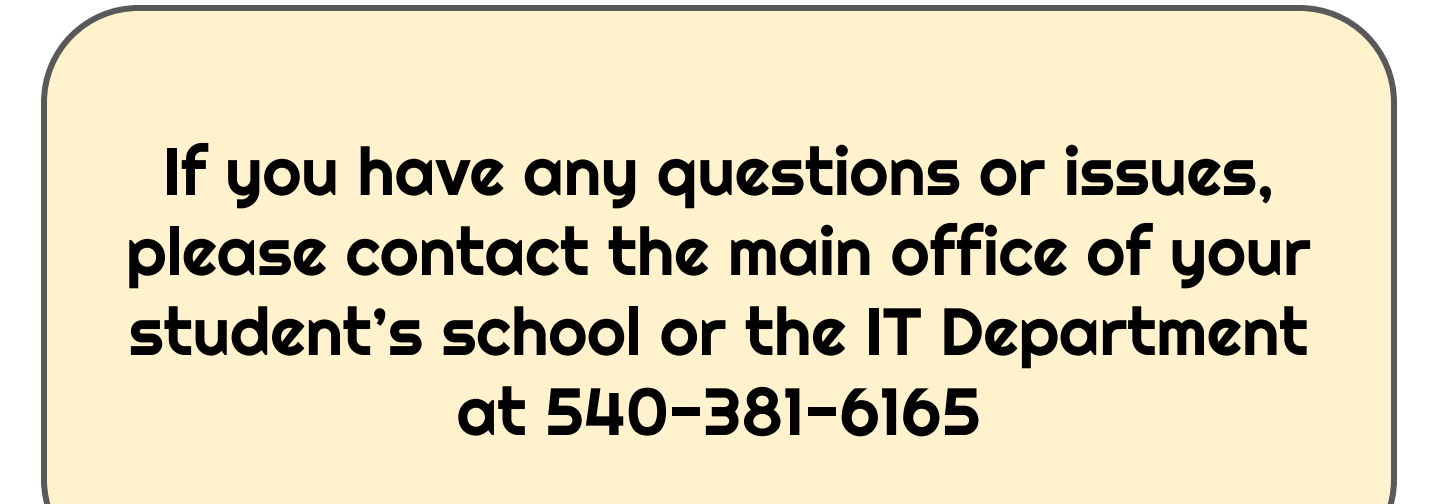